RENESAS

## Contents

| Pur  | pose of the Document                                                   | 2                                                                                                    |
|------|------------------------------------------------------------------------|----------------------------------------------------------------------------------------------------|
| SA   | P5S/SAP51 EEPROM Program Mode                                          | 2                                                                                                    |
| 2.1. | SAP5S / SAP51 EEPROM Memory Map                                        | 2                                                                                                    |
| 2.2. | AS-Interface Programmer Setup and General Usage                        | 2                                                                                                    |
| 2.3. | Command Line Tools                                                     | 3                                                                                                    |
| 2.4. | Access SAP5S / SAP51 EEPROM                                            | 3                                                                                                    |
| 2.5. | Access SAP5S Safety Area                                               | 5                                                                                                    |
| 2.6. | Additional Commands                                                    | 5                                                                                                    |
| Rel  | ated Documents                                                         | 6                                                                                                    |
| Doc  | cument Revision History                                                | 6                                                                                                    |
|      | Pui<br>SA<br>2.1.<br>2.2.<br>2.3.<br>2.4.<br>2.5.<br>2.6.<br>Rel<br>Do | Purpose of the Document.     SAP5S / SAP51 EEPROM Program Mode.     2.1. SAP5S / SAP51 EEPROM Memory Map.     2.2. AS-Interface Programmer Setup and General Usage.     2.3. Command Line Tools     2.4. Access SAP5S / SAP51 EEPROM     2.5. Access SAP5S Safety Area.     2.6. Additional Commands     Related Documents     Document Revision History |

# List of Figures

| Figure 2.1 | ЕЕРКОМ Мар                      | 2 |
|------------|---------------------------------|---|
| Figure 2.2 | SAP5S Safety EEPROM Map         | 2 |
| Figure 2.3 | HTerm Command Line Tool Example | 3 |

## **List of Tables**

| Table 2.1 Write EEPROM Sequence    | 4 |
|------------------------------------|---|
| Table 2.2 Write Command Sequence   | 4 |
| Table 2.3 Read EEPROM Sequence     | 5 |
| Table 2.4 Access SAP5S Safety Area | 5 |

## **1** Purpose of the Document

This application note describes the procedures for reading and writing to the SAP5S/SAP51 EEPROM via the AS-Interface Programmer V2.0 and a command line tool. Recommendation: Before reading this document, refer to the SAP5S/SAP51 Data Sheet and the AS-Interface Programmer User Manual (see section3).

## 2 SAP5S/SAP51 EEPROM Program Mode

### 2.1. SAP5S/SAP51 EEPROM Memory Map

The SAP5S/SAP51 provides an on-chip EEPROM. For security reasons, the memory area is structured in three independent blocks. The data blocks are the User Area, Firmware Area, and Safety Area (SAP5S only). See Figure 2.1 and Figure 2.2 for more information.

The Firmware Area contains all the manufacturing-related configuration data (e.g., *IO\_Code, ID\_Code, ID\_Code\_Extension\_2*). It can be protected against undesired data modification by setting the *Lock\_EE\_PRG* flag to '1.'

The User Area contains only the data that is relevant for changes in the final application (e.g., slave address, *ID\_Code\_Extension\_1*).

To write the User Area, no special setup is needed. An *Address\_Assignment* call and a *Write\_Extended\_ID-Code\_1* call are sufficient to change the content of the EEPROM registers. To write data to the Firmware Area, a special command procedure is necessary.

The details for managing the content of the Firmware Area and the Safety Area are given in this document.

## 2.2. AS-Interface Programmer Setup and General Usage

Use this setup for the AS-Interface Programmer: serial port: 19200 baud; 8 data bits; 1 stop bit; 0 parity bit.

General information regarding the AS-Interface Programmer:

- To close a command, send CR (\r).
- A response is closed with CR LF (\r\n).
- The AS-Interface sends feedback for every command; check content for information.
- The EEPROM Program Mode is only available for a slave at address 0.
- An EEPROM read/write can only be performed with only one connected slave.
- All numbers are in decimal representation.

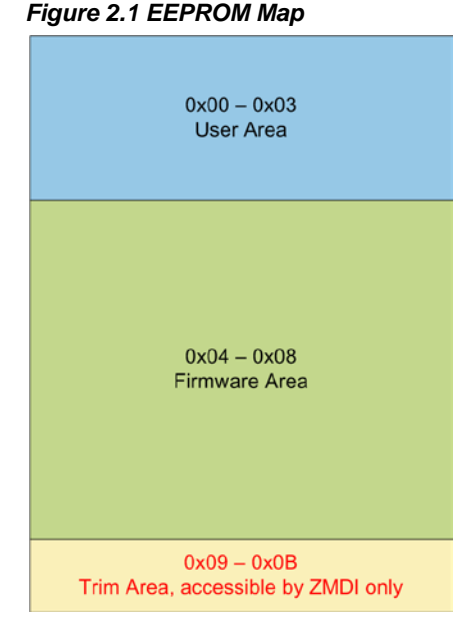

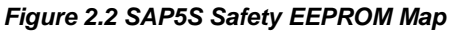

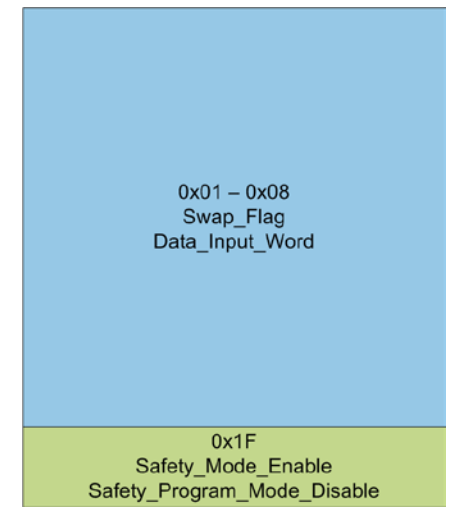

#### © 2019 Renesas Electronics Corporation

## 2.3. Command Line Tools

Common command line tools are HyperTerminal®<sup>\*</sup>, which is included in Microsoft® Windows XP and earlier, HTerm available at <u>www.der-hammer.info/terminal</u> or Putty available at <u>www.putty.org</u>.

Figure 2.3 HTerm Command Line Tool Example

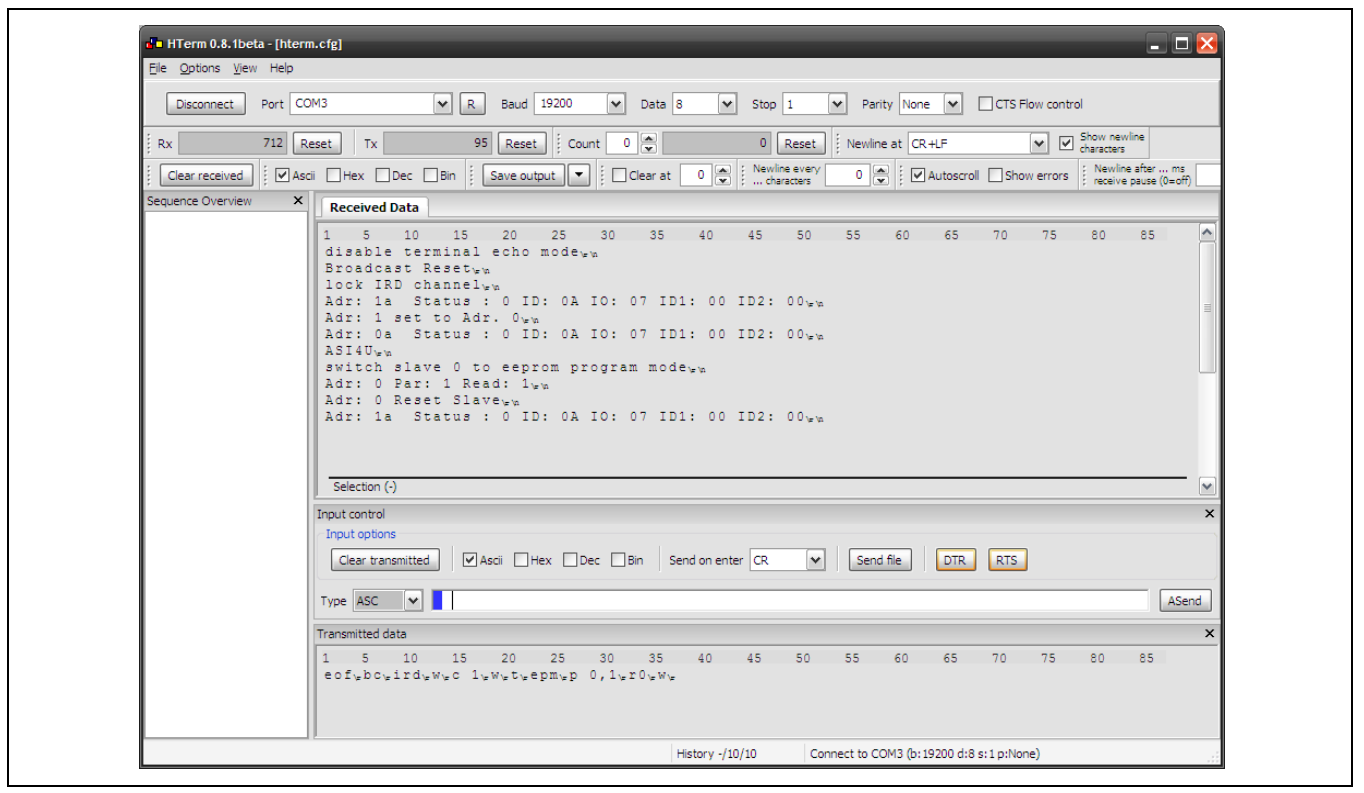

## 2.4. Access SAP5S/SAP51 EEPROM

To write to the EEPROM of the SAP5S/SAP51, the user must send a special command procedure. This procedure is only available if the *Lock\_EE\_PRG* flag is not set. If the *Lock\_EE\_PRG* flag is set in the EEPROM, the user will not be able to access the EEPROM and will receive a timeout response from the AS-Interface Programmer after reading or writing data from or to an EEPROM address.

The SAP5S/SAP51 does not support reading the content of the EEPROM. The user can only retrieve standard information including the slave address, *ID\_Code, ID\_Code\_Extension\_1, ID\_Code\_Extension\_2,* and *IO\_Code.* 

<sup>\*</sup> HyperTerminal® is a registered trademark of Hilgraeve, Incorporated.

#### Table 2.1 Write EEPROM Sequence

Note: The command sequence marked by gray shading is not part of the actual programming.

| Command Description                                                                            |                                                                 | Response                    |  |
|------------------------------------------------------------------------------------------------|-----------------------------------------------------------------|-----------------------------|--|
| eof                                                                                            | Set up AS-Interface Programmer                                  | Disables Terminal Echo Mode |  |
| bc                                                                                             | Set up AS-Interface Programmer                                  | Broadcast reset             |  |
| ird                                                                                            | Set up AS-Interface Programmer                                  | Lock IRD channel            |  |
| t                                                                                              | Check for connected SAP5 slave at address 0                     | SAP5                        |  |
| s0                                                                                             | Read Status                                                     | s0: Adr: 0 Status: 1        |  |
| e X                                                                                            | Write ID_Code_Extension_1 (EEPROM Set ext. ID1 to: X address 1) |                             |  |
| a 1                                                                                            | Assign address 1 Set Adr to: 1                                  |                             |  |
| o 1b                                                                                           | Prepare for writing ID_Code                                     | o1b: Adr: 1b IO config: 06  |  |
| Write ID_Code data and Synchronized_Data_IO bit to SAP5 (see Table 2.2)                        |                                                                 |                             |  |
| j 1b                                                                                           | Prepare for writing ID_Code_Extension_2                         | Adr: 1b ext. ID Code1: 06   |  |
| Write <i>ID_Code_Extension_2</i> data and <i>Inhibit_Write_ID1</i> bit to SAP5 (see Table 2.2) |                                                                 |                             |  |
| i 1b Prepare for writing IO Code Adr: 1b ID Code: 06                                           |                                                                 | Adr: 1b ID Code: 06         |  |
| Write IO_Code data and P1_Delay_Activation bit to SAP5 (see Table 2.2)                         |                                                                 |                             |  |
| r 1b                                                                                           | Prepare for writing to EEPROM address 8                         | Adr: 1b Reset Slave         |  |
| Write EEPROM address 8 data to SAP5 (see Table 2.2)                                            |                                                                 |                             |  |
| k 1b                                                                                           | Prepare for writing EEPROM address 7                            | Adr: 1b ext. ID Code2: 06   |  |
| Write EEPROM address 7 Data to SAP5 (see Table 2.2)                                            |                                                                 |                             |  |
| c 1                                                                                            | Clear address                                                   | Adr: 1 set to Adr. 0        |  |
| c 1b                                                                                           | Clear address                                                   | Adr: 1bTimeout              |  |
| r 0                                                                                            | Reset slave                                                     | Adr: 0 Reset Slave          |  |

Table 2.2 Write Command Sequence

| Command                      | Description                                                                                 | Response               |
|------------------------------|---------------------------------------------------------------------------------------------|------------------------|
| d1 Data[3:0]<br>p1 Data[3:0] | Write EEPROM content using<br>d if data $\leq$ 15 (Bit 4 = 0)<br>p if data > 15 (Bit 4 = 1) | Adr: 1 Data: X Read: Y |

Table 2.3 Read EEPROM Sequence

| Command | Description                                                                | Response                    |
|---------|----------------------------------------------------------------------------|-----------------------------|
| eof     | Set up AS-Interface Programmer                                             | Disables Terminal Echo Mode |
| bc      | Set up AS-Interface Programmer Broadcast reset                             |                             |
| ird     | Set up AS-Interface Programmer Lock IRD channel                            |                             |
| j 0     | Read ID_Code_Extension_1 (EEPROM address 2) e.g.: Adr: 0 ext. ID Code1: 00 |                             |
| i 0     | Read ID Code (EEPROM address 8)   e.g.: Adr: 0 ID Code: 0A                 |                             |
| k 0     | Read ID_Code_Extension_2 (EEPROM address 9) e.g.: Adr: 0 ext. ID Code2: 00 |                             |
| o 0     | Read IO Code (EEPROM address 10) e.g.: Adr: 0 IO config: 07                |                             |
| r 0     | Reset slave; leave EEPROM Program Mode Adr: 0 Reset Slave                  |                             |

### 2.5. Access SAP5S Safety Area

#### Table 2.4 Access SAP5S Safety Area

| Command                                     | Description                                                                                 | Response                                   |  |
|---------------------------------------------|---------------------------------------------------------------------------------------------|--------------------------------------------|--|
| eof                                         | Set up AS-Interface Programmer                                                              | Disables Terminal Echo Mode                |  |
| bc                                          | Set up AS-Interface Programmer                                                              | Broadcast reset                            |  |
| ird                                         | Set up AS-Interface Programmer                                                              | Lock IRD channel                           |  |
| epm                                         | Enter Safety Area Programming Mode                                                          | epm: switch slave 0 to EEPROM Program Mode |  |
| d Addr,Data[3:0]<br>or<br>p Addr, Data[3:0] | Write EEPROM content using<br>d if data $\leq$ 15 (Bit 4 = 0)<br>p if data > 15 (Bit 4 = 1) | Adr: 1 Data: 1 Read: 1                     |  |
| d 31,Data                                   | Write EEPROM address 31<br>Safety_Mode_Enable<br>Safety_Program_Mode_Disable                | Adr: 31 Data: 1 Read: 1                    |  |
| r 0                                         | Reset slave; leave EEPROM Program Mode                                                      | Adr: 0 Reset Slave                         |  |

### 2.6. Additional Commands

- c X Set slave address from X to 0
- a X Assign new slave address from 0 to X
- s X Read status of slave X

Also refer to the AS-Interface Programmer User Manual and the SAP5S/SAP51 Data Sheet.

## **3** Related Documents

| Document                                                                |
|-------------------------------------------------------------------------|
| AS-Interface Programmer User Manual *                                   |
| SAP5S/SAP51 Data Sheet **                                               |
| AS-Interface Programmer Application Note – ASI4U and SAP5 Master Mode** |

Visit <u>www.IDT.com/SAP5</u> or contact your nearest sales office for the latest version of these documents.

# 4 Document Revision History

| Revision | Date             | Description                                                                                                    |
|----------|------------------|----------------------------------------------------------------------------------------------------|
| 1.00     | October 10, 2011 | First version of the document                                                                                          |
| 1.10     | June 23, 2015    | Full content revision.<br>Update for template.<br>Minor edits for clarity.<br>Addition of "Related Documents" section. |
|          | April 13, 2016   | Changed to IDT branding.                                                                                               |

#### IMPORTANT NOTICE AND DISCLAIMER

RENESAS ELECTRONICS CORPORATION AND ITS SUBSIDIARIES ("RENESAS") PROVIDES TECHNICAL SPECIFICATIONS AND RELIABILITY DATA (INCLUDING DATASHEETS), DESIGN RESOURCES (INCLUDING REFERENCE DESIGNS), APPLICATION OR OTHER DESIGN ADVICE, WEB TOOLS, SAFETY INFORMATION, AND OTHER RESOURCES "AS IS" AND WITH ALL FAULTS, AND DISCLAIMS ALL WARRANTIES, EXPRESS OR IMPLIED, INCLUDING, WITHOUT LIMITATION, ANY IMPLIED WARRANTIES OF MERCHANTABILITY, FITNESS FOR A PARTICULAR PURPOSE, OR NON-INFRINGEMENT OF THIRD-PARTY INTELLECTUAL PROPERTY RIGHTS.

These resources are intended for developers who are designing with Renesas products. You are solely responsible for (1) selecting the appropriate products for your application, (2) designing, validating, and testing your application, and (3) ensuring your application meets applicable standards, and any other safety, security, or other requirements. These resources are subject to change without notice. Renesas grants you permission to use these resources only to develop an application that uses Renesas products. Other reproduction or use of these resources is strictly prohibited. No license is granted to any other Renesas intellectual property or to any third-party intellectual property. Renesas disclaims responsibility for, and you will fully indemnify Renesas and its representatives against, any claims, damages, costs, losses, or liabilities arising from your use of these resources. Renesas' products are provided only subject to Renesas' Terms and Conditions of Sale or other applicable terms agreed to in writing. No use of any Renesas resources expands or otherwise alters any applicable warranties or warranty disclaimers for these products.

(Disclaimer Rev.1.01)

#### **Corporate Headquarters**

TOYOSU FORESIA, 3-2-24 Toyosu, Koto-ku, Tokyo 135-0061, Japan www.renesas.com

#### Trademarks

Renesas and the Renesas logo are trademarks of Renesas Electronics Corporation. All trademarks and registered trademarks are the property of their respective owners.

#### **Contact Information**

For further information on a product, technology, the most up-to-date version of a document, or your nearest sales office, please visit <u>www.renesas.com/contact-us/</u>.